## 「キエーロ AT ふじみ野市×文京学院大学 OBOG」

携帯のホーム画面への追加方法

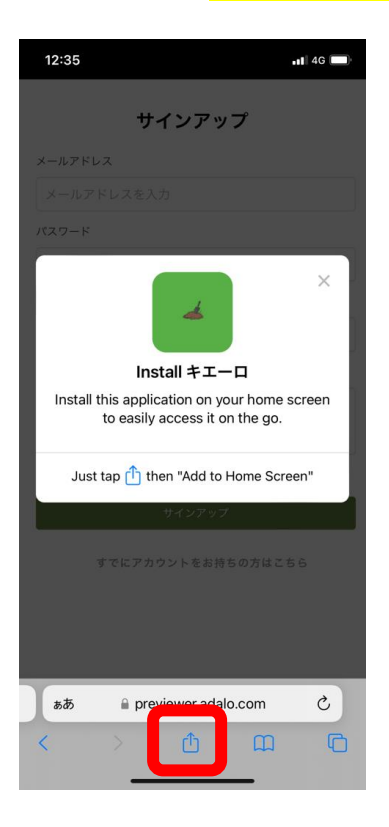

URL 又は QR コードから読み取りを行い、
「Install キエーロ」の表示がでてきたら、
赤枠内の (1) マークをクリック。
※上手くいかない場合は、URL を safari で読み

こんでお試しください。

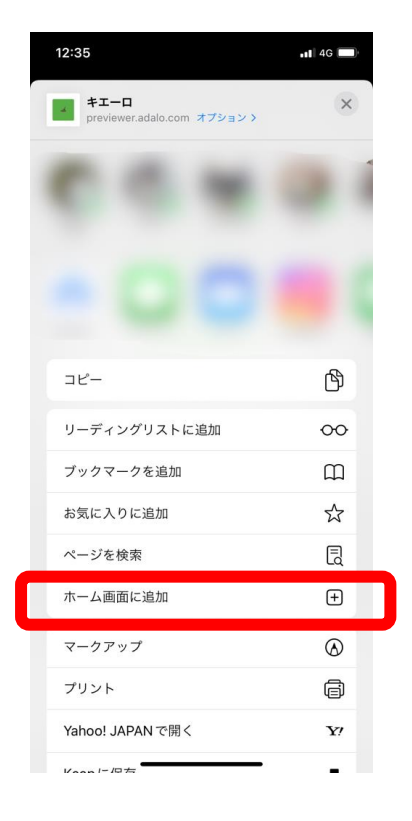

 $(\mathbf{2})$ 

ホーム画面に追加をクリック

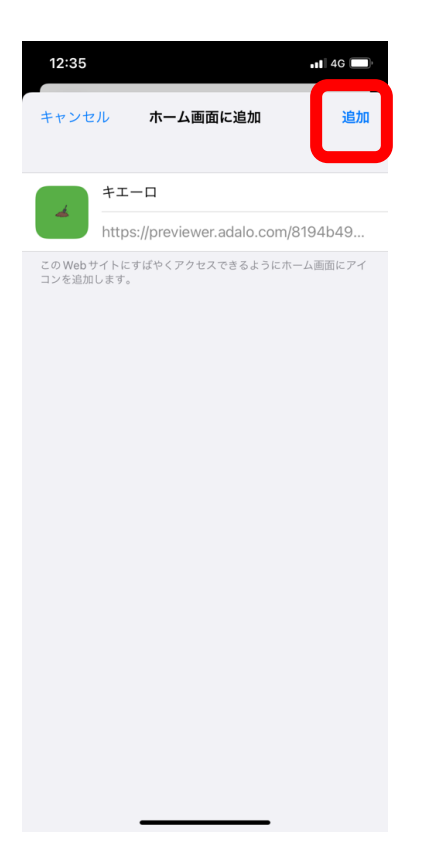

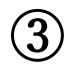

右上の追加をクリック

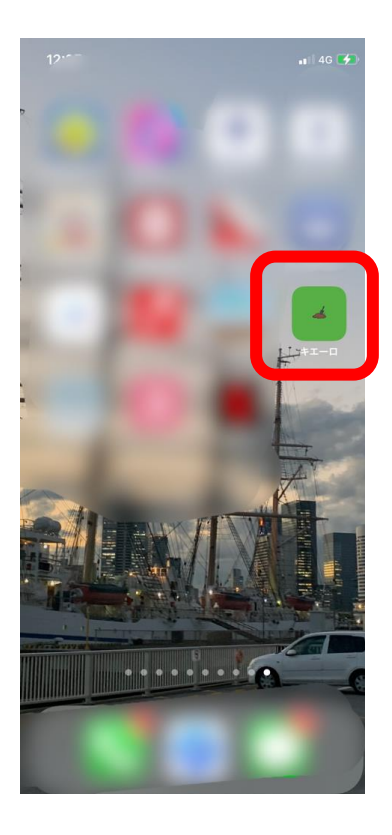

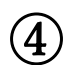

ホーム画面に「キエーロ」アプリが保存されます。